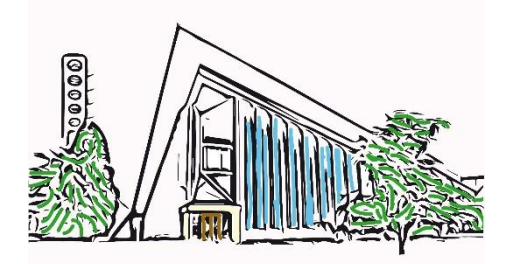

# **ISCRIZIONE ORATORIO 2024**

Parrocchia di Sant'Antonio di Padova, Corsico

Per effettuare l'iscrizione all'oratorio estivo 2024 è necessario registrarsi sul portale Squby e poi iscriversi alle specifiche settimane di interesse e relative uscite alle piscine.

E' necessario essere dotati di una email, un numero di telefono e di una carta di credito o un conto virtuale Paypal

Per iscriversi tramite Squby è possibile:

- utilizzare il computer/tablet andando all'indirizzo: <u>https://live.squby.it/iscrizione.aspx?grest=9d0bc710-d8d4-41a9-bc9e-</u> <u>Ofc8cdd40a68</u>
- Inquadrare il QR code seguente con il proprio smartphone e poi cliccare su "web"

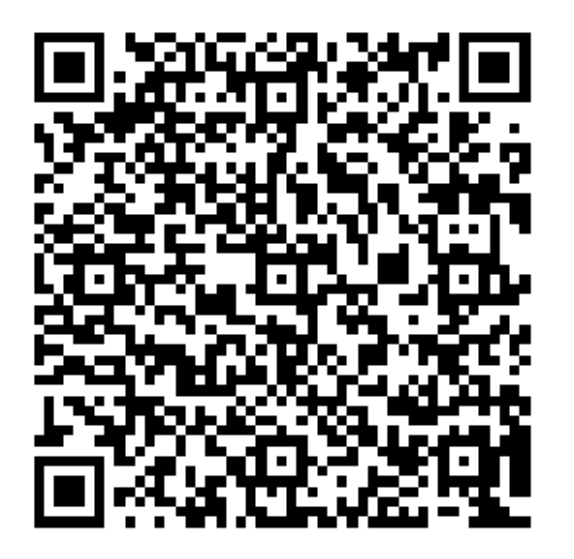

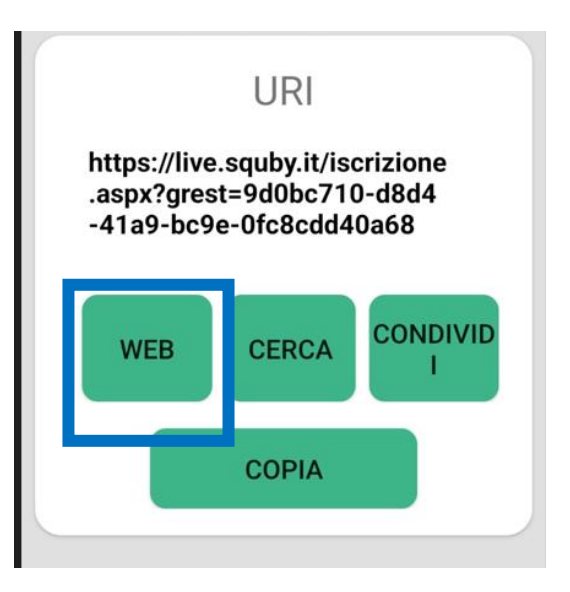

## A - Reiscrizione per utenti già registrati in passato

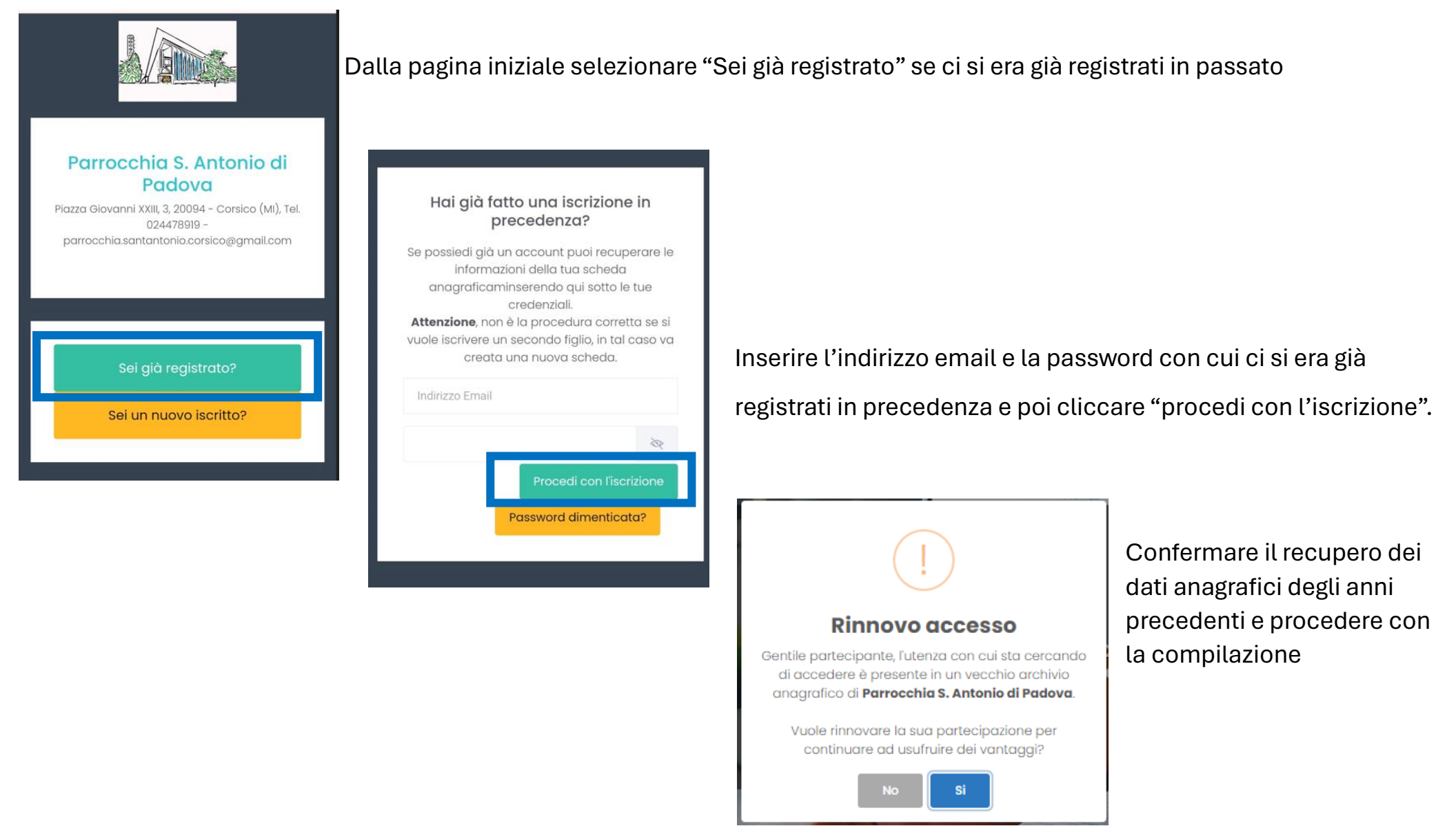

Nota: in caso di password dimenticata cliccare sull'apposito tasto per ricevere via email il link di reset della password.

## B - Iscrizione per i nuovi utenti

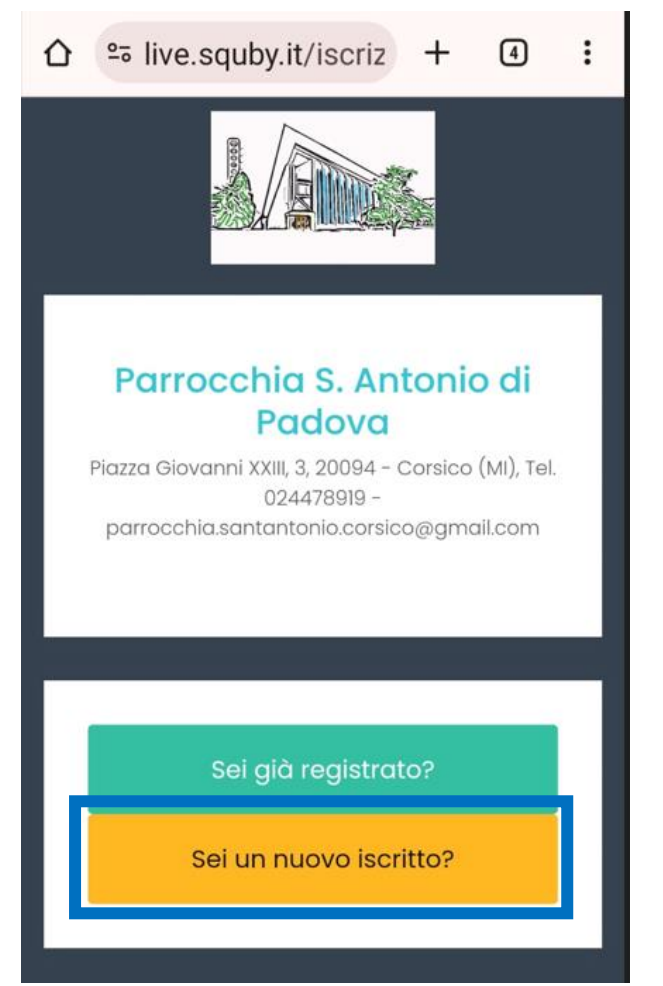

Dalla pagina iniziale selezionare "Sei un nuovo iscritto" se è la prima volta che si usa Squby con la nostra parrocchia.

Compilare il capo email, password e poi continuare con la compilazione.

### Compilazione dei campi anagrafici - 1

| Scheda del partecipante                  |        | Con |
|------------------------------------------|--------|-----|
| COGNOME                                  | COII   |     |
| NOME                                     |        | Г   |
| Provincia di nascita                     |        |     |
| esempio: Milano                          | ~      |     |
| Comune di nascita                        |        |     |
| esempio: Milano                          | $\sim$ |     |
|                                          |        |     |
| CAP DI RESIDENZA                         |        |     |
| PROVINCIA DI RESIDENZA                   | $\sim$ |     |
| CELLULARE DEL MINORE O DI UN TUTORE      |        |     |
| CITTA' DI RESIDENZA                      | ~      |     |
| CODICE FISCALE DEL/DELLA<br>PARTECIPANTE |        |     |

#### Compilare o aggiornare tutti i campi presenti

| Classe  | frequentata *        | Esempio: 2° media    | $\sim$ |
|---------|----------------------|----------------------|--------|
|         | NOME SC              | CUOLA                |        |
|         | COMUNE               | E DI RESIDENZA       |        |
|         |                      |                      | ~      |
| INTOLL  | ERANZE/ALLEI         | RGIE/ALTRO           |        |
| Allergi | e, altre into        | lleranze, cure in    |        |
| SECON   | da email di<br>Mento |                      |        |
| Bambir  | ni 12-14 anni        | TAGLIA PER MAGLIETTE | ~      |
|         |                      |                      |        |

**Nota**: in caso di "preferenza" indicare un nominativo da considerare durante la creazione delle squadre. Faremo il possibile per tenerle presenti, se la preferenza espressa sarà reciproca.

| Scheda genitori o chi ne fa le veci                           |
|---------------------------------------------------------------|
| MADRE / GENITORE 1 / TUTORE 1                                 |
| CELLULARE 1                                                   |
| PADRE / GENITORE 2 / TUTORE 2                                 |
| CELLULARE 2                                                   |
| ALTRO RIFERIMENTO                                             |
| Comunicazioni riservate al                                    |
| Note sul cibo: PASTO SPECIALE - NO PESCE /<br>NO FRUTTA SECCA |
|                                                               |

**IMPORTANTE**: riportare nel campo il dettaglio del tipo di intolleranze,

allergie o richieste relative al pranzo. Apparirà sul cartellino QR code dell'iscritto

## Compilazione dei campi anagrafici – 2

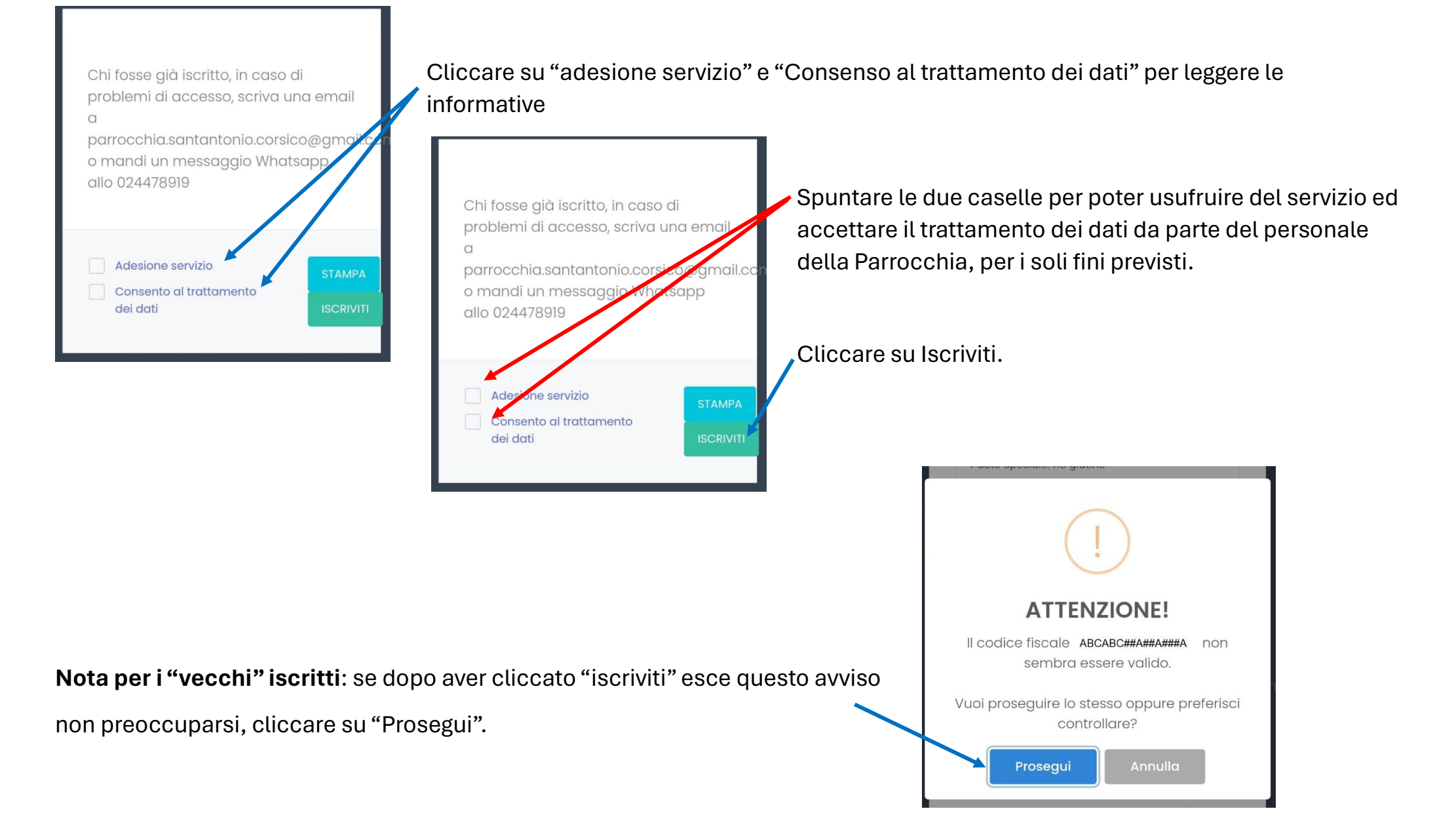

## Conferma completamento iscrizione a Squby e download app

SQUBY

## Iscrizione avvenuta

Accedendo con la nostra **App**, potrai utilizzare di tutti i servizi offerti dalla tua struttura ed iscriverti con un click.

Google play

Maggiori informazioni su www.squby.it

Scarica su App Store Se l'iscrizione è andata a buon fine vedrete l'avviso a sinistra e potrete scaricare dallo store la APP SQUBY, oppure andare su <u>https://live.squby.it/</u>

| 9:05 ~ ·                                                                 | ●  \$ III. \$ \$                                                                                             |                                                                                |
|--------------------------------------------------------------------------|----------------------------------------------------------------------------------------------------|--------------------------------------------------------------------------------|
| S                                                                        | Олва                                                                                                    |                                                                                |
| Ben                                                                      | venuto!                                                                                                    |                                                                                |
| Inserisci le tue cre<br>ge<br>Non sei ancore<br>segreteria della<br>infe | edenziali per accedere al<br>estionale.<br>a iscritto? Contatta la<br>i struttura per maggiori<br>ormazioni. |                                                                                |
| Email di regist                                                          | razione                                                                                                    | Inserire l'email e password indicate in fase di iscrizione per poter accedere. |
| ✓ Ricordami                                                              | Password dimenticata?                                                                                        | Cliccare su "ACCEDI"                                                           |
| AC<br>Ti s                                                               | sei perso?                                                                                                   |                                                                                |
| Accedendo dich<br>visione ed accet<br><u>privacy</u> e l' <u>adesic</u>  | iari di aver preso<br>tare l'informativa sulla<br>one al servizio.                                           |                                                                                |

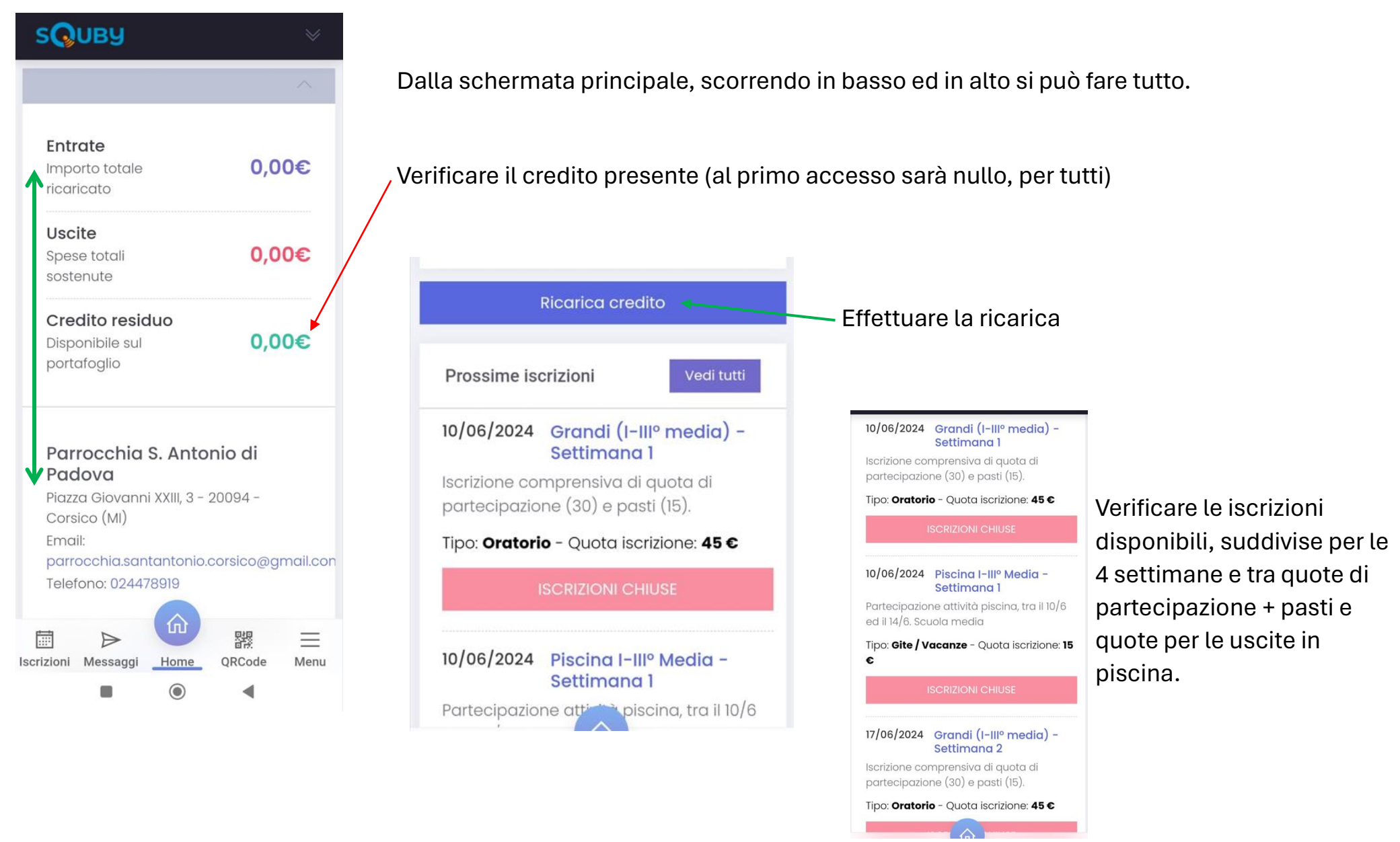

Nota: il costo totale a settimana è 55 euro per piccoli e medi, 60 per i grandi

#### 10/06/2024 Grandi (I-IIIº media) -Settimana 1

Iscrizione comprensiva di quota di partecipazione (30) e pasti (15).

Tipo: Oratorio - Quota iscrizione: 45 €

#### **ISCRIZIONI APERTE**

#### 10/06/2024 Piscina I-IIIº Media -Settimana 1

Partecipazione attività piscina, tra il 10/6 ed il 14/6. Scuola media

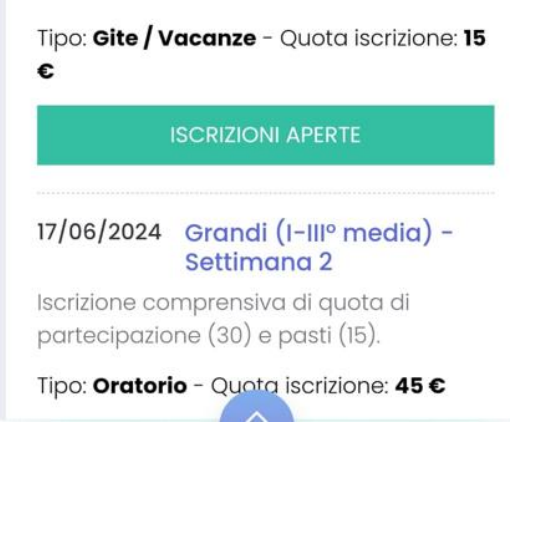

Dal 6 maggio verranno abilitate le iscrizioni e potrete effettuarle direttamente dalla app/sito.

**IMPORTANTE:** per completare le iscrizioni alle diverse attività sarà necessario aver ricaricato prima il credito su SQUBY, altrimenti non potrete proseguire.

Il credito vi servirà solo per le iscrizioni alle settimane di vostro interesse e relative gite in piscina, pertanto si consiglia di caricare già l'importo corretto.

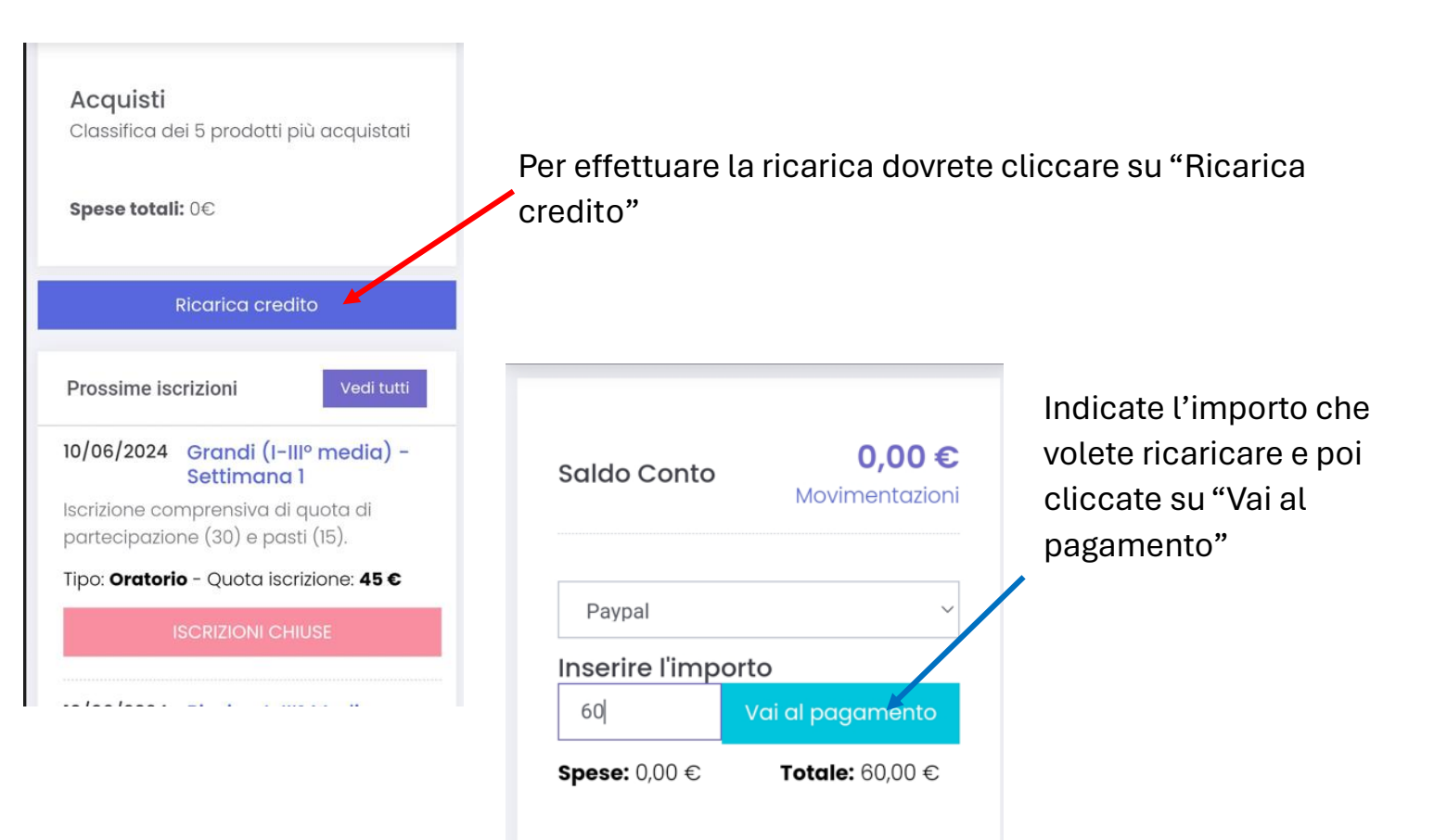

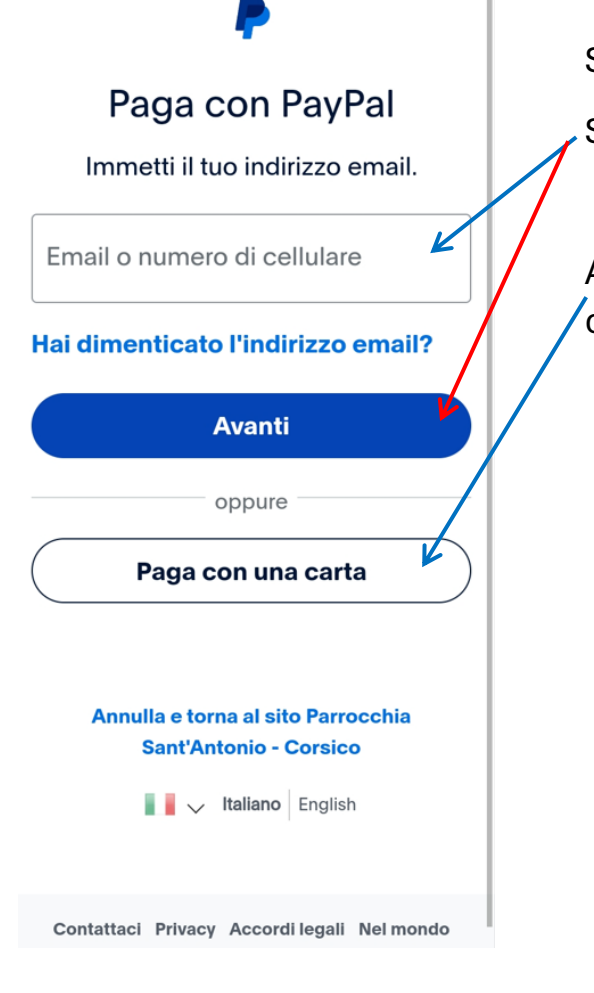

Si aprirà la pagina relativa a Paypal.

Se disponete già di tale servizio usate le vostre credenziali e procedete con il pagamento.

Altrimenti, NON sarà necessario iscriversi ma si potrà effettuare un pagamento con carta di credito selezionando il tasto indicato.

# Paga come utente non registrato

Goditi la semplicità e la sicurezza di PayPal anche se non hai un conto. Immetti il tuo indirizzo email per cominciare.

Inserisci indirizzo email stessa email di ingresso Squby

Vai al pagamento

Hai già un conto? Accedi

In questo caso si dovrà indicare un indirizzo email valido, consigliamo lo stesso usato per registrarsi su Squby e poi andare avanti

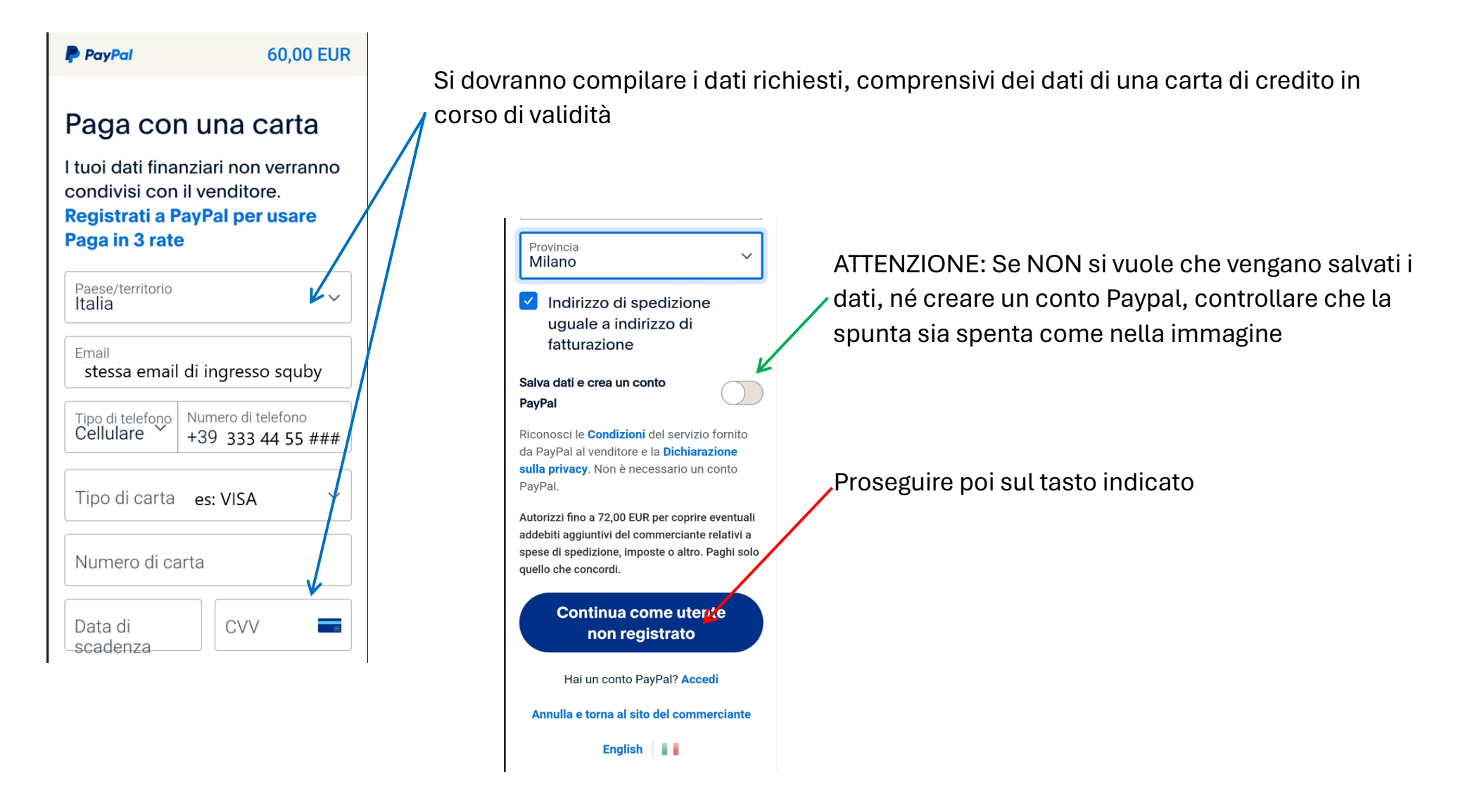

Verificare la richiesta di conferma di pagamento sulla propria app della carta e confermare il pagamento.

Entrate

ricaricato

Uscite

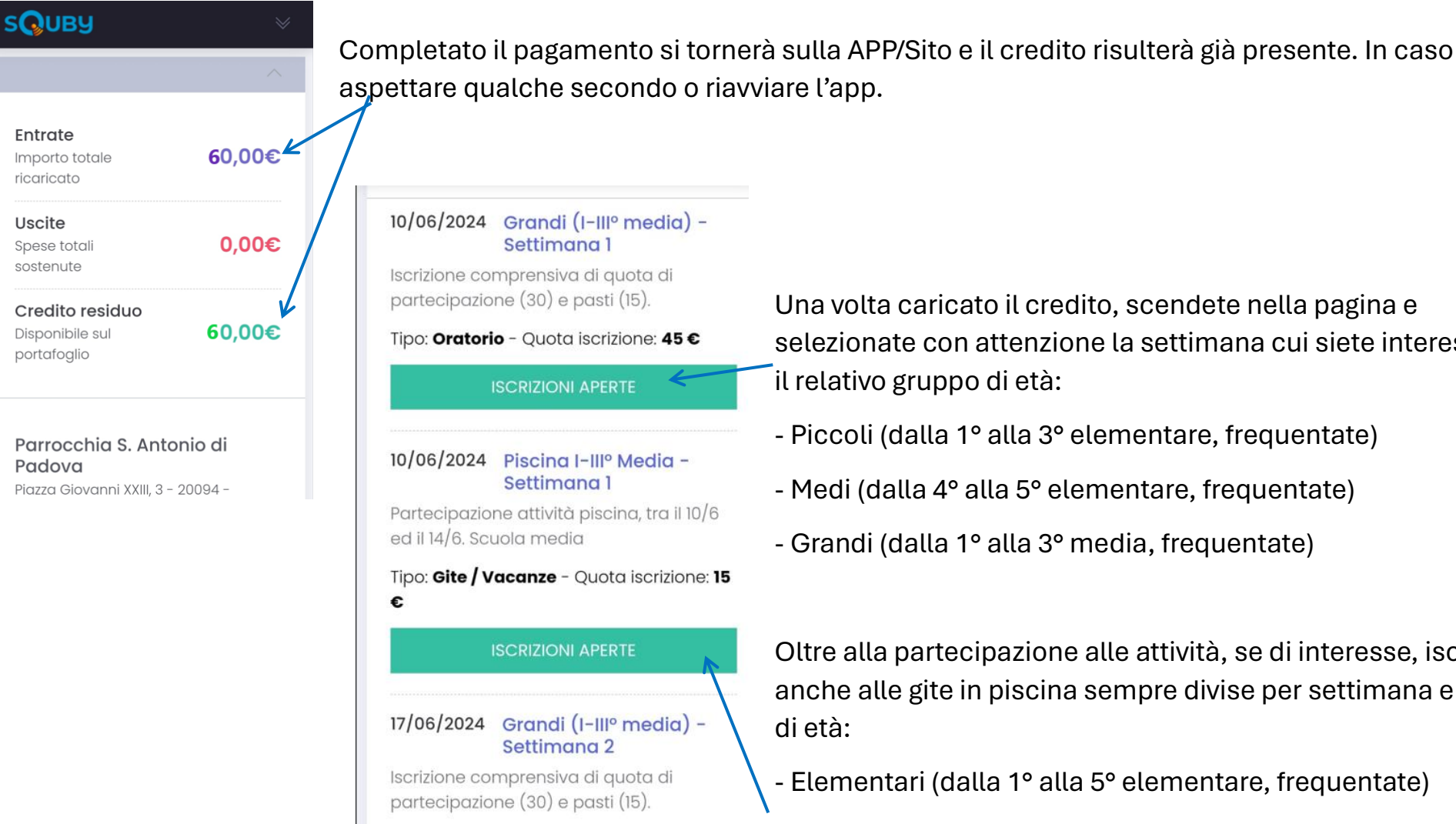

Tipo: Oratorio - Quota iscrizione: 45 €

Una volta caricato il credito, scendete nella pagina e selezionate con attenzione la settimana cui siete interessati ed il relativo gruppo di età:

- Piccoli (dalla 1º alla 3º elementare, frequentate)
- Medi (dalla 4º alla 5º elementare, frequentate)
- Grandi (dalla 1º alla 3º media, frequentate)

Oltre alla partecipazione alle attività, se di interesse, iscrivetevi anche alle gite in piscina sempre divise per settimana e gruppi di età:

- Elementari (dalla 1º alla 5º elementare, frequentate)
- Medie (dalla 1º alla 3º media, frequentate)

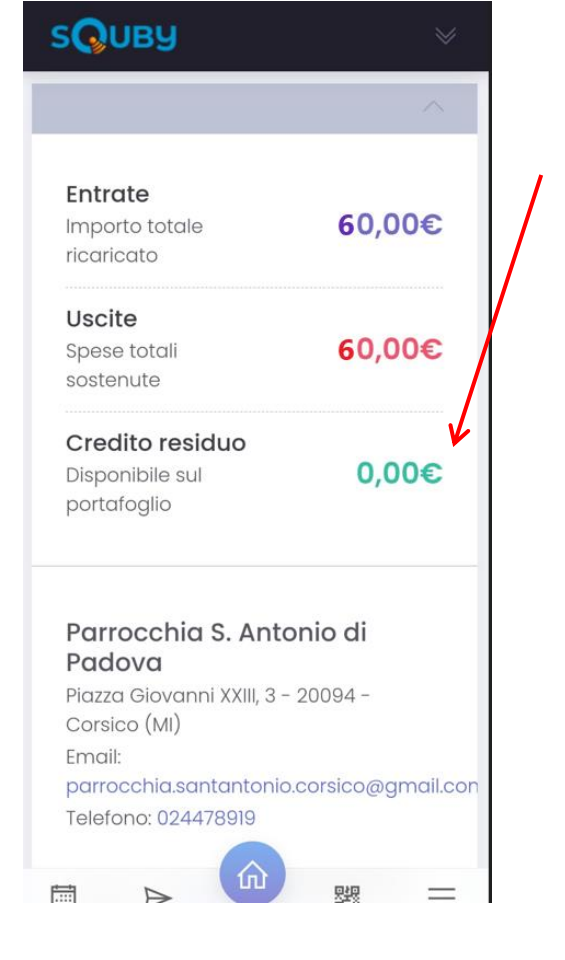

Man mano che effettuerete le iscrizioni il vostro credito residuo diminuirà e cresceranno

le uscite.

il 21/6. Scuola media

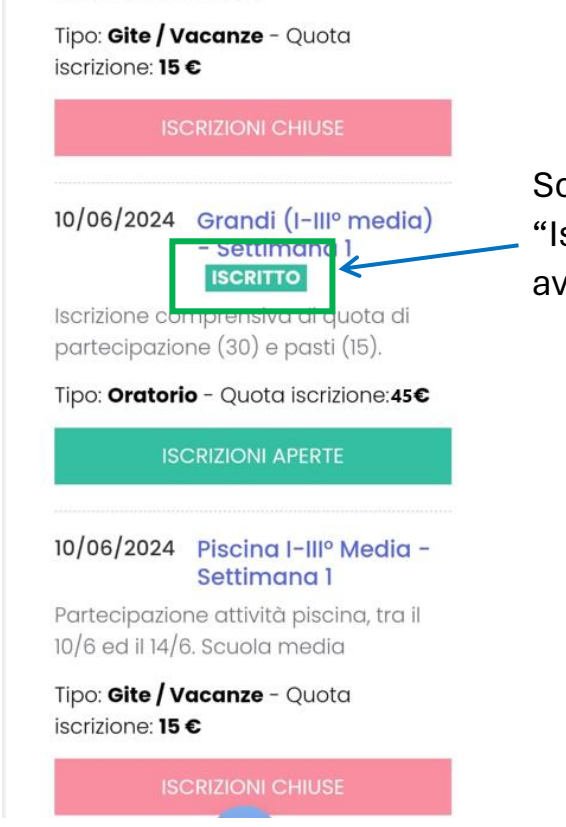

Scorrendo la pagina principale o cliccando su "Iscrizioni" potrete vedere le diverse attività cui avrete iscritto il/la partecipante.

Grazie a tutti per l'attenzione!

## Domande e risposte

#### 1 – Devo per forza avere una email o un numero di telefono personali?

E' fortemente consigliato utilizzare email e numeri di telefono personali per la corretta gestione delle anagrafiche ed iscrizioni dei ragazzi; è comunque possibile farsi aiutare da degli amici/amiche con la loro email, usando password differenti per identificare i diversi iscritti/partecipanti.

#### 2 – Devo per forza avere un conto Paypal per ricaricare il "borsellino" di Squby?

No, è possibile anche utilizzare direttamente una carta di credito in corso di validità per effettuare la ricarica; non è possibile però sfruttare altre forme di pagamento come Satispay o bonifici bancari

#### 3 – Se ho due figli ma una sola email cosa devo fare?

Si può usare la stessa email, usando una password diversa per ogni figlio in fase di accesso, una volta all'interno della App si potrà passare tra i diversi utenti legati alla stessa utenza email

#### 4 – Sono in difficoltà con la iscrizione tramite sito/app, posso chiedere ai volontari di iscrivermi direttamente in Oratorio?

SI, nelle giornate indicate ci saranno a disposizione dei volontari per raccogliere le adesioni in formato cartaceo ed i relativi pagamenti in contanti. Attenzione: con questa modalità si entrerà nelle LISTE di ATTESA e l'effettiva iscrizione o meno verrà comunicata nel giro di 7-10 giorni. In caso di mancata iscrizione verrà restituito quanto versato.

#### 5 – Posso iscrivermi un po' alla volta o devo subito iscrivermi a tutte le settimane?

Come preferite, le iscrizioni saranno aperte del 6/5 fino a 2 settimane prima dell'inizio delle specifiche settimane (esempio: ci si potrà iscrivere alla 1° settimana (dal 10 al 14/06) fino al 26/5) pertanto potete iscrivervi un po' alla volta o già a tutte le settimane cui siete interessati. In caso di esaurimento dei posti non sarà più possibile iscriversi tramite il portale ma sarà necessario iscriversi alle liste di attesa, durante le giornate di disponibilità dei volontari indicate.

#### 6 – Ho dei dubbi su alcuni aspetti e mi servono dei chiarimenti, a chi posso rivolgermi?

Potete mandare un messaggio sul nuovo WHATSAPP della Parrocchia (+39024478919) oppure una email a: parrocchia.santantonio.corsico@gmail.com indicando il tipo di problematica in modo sintetico. Vi risponderemo appena possibile.

#### 7 – Sono previsti sconti nel caso dell'iscrizione di più fratelli o supporti per condizioni di difficoltà?

Si, nel primo caso procedete alle prime fasi di iscrizione dei diversi ragazzi e poi contattateci ai riferimenti indicati alla domanda 6; nel secondo caso vi chiediamo di contattare direttamente Padre Alvise o scrivere a parroco@santantoniocorsico.it.

# 8 – Non trovo le indicazioni per le deleghe, l'autorizzazione alle uscite o il modo di caricare eventuali documenti (certificazioni intolleranze alimentari, allergie, etc), dove le trovo?

Vi verranno consegnate durante l'incontro informativo, durante le giornate di messa a disposizione di alcuni volontari oppure richiedetele via WHATSPP (al +39024478919) o email (parrocchia.santantonio.corsico@gmail.com). Dovrete riconsegnarle il primo giorno di partecipazione alle attività.

#### 9 – Il cartellino con il QR code quando mi verrà consegnato?

Potete stamparlo direttamente dalla vostra APP oppure richiederlo via whatsapp (al +39024478919) o email (<u>parrocchia.santantonio.corsico@gmail.com</u>). Vi daremo indicazioni specifiche sulle modalità di ritiro.

#### 10 – Mi sono iscritto per sbaglio ad un gruppo errato, posso disiscrivermi?

Non potete disicrivervi in modo autonomo, mandateci una segnalazione sul numero whatsapp (+39024478919) oppure alla email: parrocchia.santantonio.corsico@gmail.com indicando l'accaduto. Vi daremo supporto appena possibile.

# 11 – Mia figlia è anticipataria ma non riesco ad iscriverla nel gruppo con le sue compagne di classe, mi appare solo il gruppo dei più piccoli, cosa devo fare?

Per impostazioni del portale abbiamo dovuto indicare dei range di età per i diversi gruppi, ma non c'è problema. Anche in questo caso mandateci una segnalazione sul numero whatsapp (+39024478919) oppure alla email: <u>parrocchia.santantonio.corsico@gmail.com</u> indicando l'accaduto. Vi daremo supporto appena possibile.

#### 12 – Per gli ingressi/uscite si useranno ancora i braccialetti?

No, utilizzeremo dei cartellini identificativi dotati di QRcode, sia per la fase di ingresso ed uscita che per identificare rapidamente eventuali situazioni di allergie o altro.

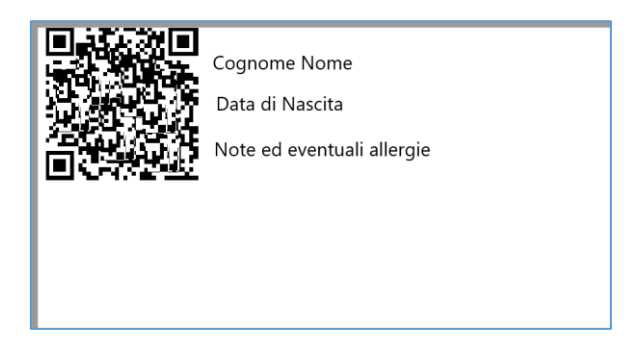

#### 13 – Dovremo caricare del credito anche per le merende al bar?

No, forniremo delle tessere prepagate come lo scorso anno, da acquistarsi all'inizio delle specifiche settimane di partecipazione o durante le giornate di attività